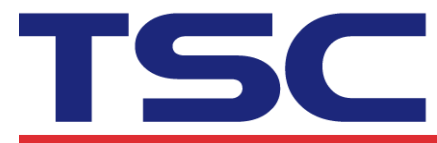

## How to change "Control Prefix" code with

# **Diagnostic Tool**

#### Step 1: Execute Diagnostic Tool

| Diagnostic Tool 1.63            | m hi ha r                     |                 | Aat A            | aB     |           |
|---------------------------------|-------------------------------|-----------------|------------------|--------|-----------|
| Language                        | Unit                          |                 | ⊡Interfa         | се     |           |
| English 💌                       | Inch ⊂ mm                     |                 | USB              | ▼      | Setup     |
| Printer Configuration File Mana | ger   Bitmap Font Manager   ( | Command Tool    |                  |        |           |
| Printer Function                | Printer Configuration         |                 |                  |        |           |
| Calibrate Sensor                | Version: DA200 Vers           | ion: A1.96 EZ   | Cutting Counter: | 0      | 0         |
| Ethernet Setup                  | Serial No:                    |                 | Mileage:         | 0.0466 | 0.0466 Km |
| RTC Setup                       | Check Sum:                    | 07DDC49E        |                  |        |           |
|                                 | Common Z D                    | RS-232 Wireless |                  |        |           |
| Factory Default                 | Darkness                      | 16 0 to 30      |                  |        |           |
| Reset Printer                   | Print Speed                   | 4               |                  |        |           |
| Print Test Page                 | Tear Off                      | 0 -120 to 1     | 20               |        |           |
|                                 | Print Mode                    | Tear Off 📃 💌    | ·                |        |           |
| Configuration Page              | Print Width                   | 4.00 inch       |                  |        |           |
| Dump Text                       | Control Prefix                | ~               |                  |        |           |
| Ignore AUTO.BAS                 | Format Prefix                 | <u>^</u>        |                  |        |           |
|                                 | Delimiter Char                | ·               |                  |        |           |
| Exit Line Mode                  | Media Power Up                | No Motion 💌     | •                |        |           |
| Password Setup                  | Head Close                    | No Motion 💌     | •                |        |           |
|                                 | Label Top                     | 0 -120 to 1     | 20               |        |           |
|                                 | Left Position                 | 0 -9999 to      | 9999             |        |           |
| Printer Status                  |                               |                 |                  |        |           |
|                                 |                               |                 |                  |        |           |
| Get Status                      | Clear                         | Load Save       |                  | Set    | Get       |

#### Step 2: To select "Z" tab.

| Language                         | Unit                              |                                  | Interfa          | ce     |        |    |
|----------------------------------|-----------------------------------|----------------------------------|------------------|--------|--------|----|
| English 🗾                        | l € inch C mm                     |                                  | IOSB             | •      | Setup  |    |
| Printer Configuration   File Mar | nager   Bitmap Font Manager   Com | mand Tool                        |                  |        |        |    |
| Printer Function                 | Printer Configuration             |                                  |                  |        |        |    |
| Calibrate Sensor                 | Version: DA200 Version            | : A1.96 EZ                       | Cutting Counter: | 0      | 0      | -  |
| Ethernet Setup                   | Serial No:                        |                                  | Mileage:         | 0.0466 | 0.0466 | Km |
| RTC Setup                        | Check Sum:                        | 07DDC49E                         |                  |        |        |    |
| Factory Default                  | Common Z D R:<br>Darkness         | S-232   Wireless  <br>16 0 to 30 |                  |        |        |    |
| Reset Printer                    | Print Speed                       | 4                                |                  |        |        |    |
| Print Test Page                  | Tear Off                          | 0 -120 to                        | 120              |        |        |    |
| Configuration Page               | Print Mode                        | Tear Off                         | <u>-</u>         |        |        |    |
| Dump Text                        | Control Prefix                    | ~ Inch                           |                  |        |        |    |
|                                  | Format Prefix                     | ^                                |                  |        |        |    |
| Ignore Horte.bho                 | Delimiter Char                    |                                  |                  |        |        |    |
| Exit Line Mode                   | Media Power Up                    | No Motion                        | •                |        |        |    |
| Password Setup                   | Head Close                        | No Motion                        | •                |        |        |    |
|                                  | Label Top                         | 0 -120 to                        | 120              |        |        |    |
|                                  | Left Position                     | 0 -9999 to                       | 9999             |        |        |    |
| Printer Status                   | 1                                 |                                  |                  |        |        |    |

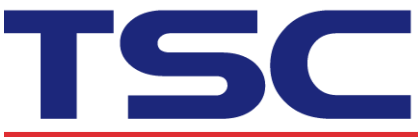

 
 Corporate Headquarters
 Li Ze Plat

 9F., No.95, Minquan Rd., Xindian Dist., New Taipei City 23141, Taiwan
 No.35, Sec Yilan Court

 TEL: +886-22218-5678
 Web site: www.tscprinters.com

Li Ze Plant No.35, Sec. 2, Ligong 1st Rd., Wujie Township, Yilan County 26841, Taiwan TEL: +886-3-9906677 FAX: +886-3-9905577

### Step 3: Type "\" code in "Control Prefix".

| anguage                      |                              |                   |                  | ce     |           |
|------------------------------|------------------------------|-------------------|------------------|--------|-----------|
| snghsh 🚬 🔻                   |                              |                   | JUSB             |        | Setup     |
| rinter Configuration File M. | anager   Bitmap Font Manager | Command Tool      |                  |        |           |
| Printer Function             | Printer Configuration        |                   |                  |        |           |
| Calibrate Sensor             | Version: DA200 V             | /ersion: A1.96 EZ | Cutting Counter: | 0      | 0         |
| Ethernet Setup               | Serial No:                   |                   | Mileage:         | 0.0466 | 0.0466 Km |
| PTC Satura                   | Check Sum:                   | 07DDC49E          |                  |        |           |
| nic setup                    | Common Z D                   | RS-232 Wireless   |                  |        |           |
| Factory Default              | Darkness                     | 16 0 to 30        | )                |        |           |
| Reset Printer                | Print Speed                  | 4                 |                  |        |           |
| Print Test Page              | Tear Off                     | 0 -120 to         | o 120            |        |           |
|                              | Print Mode                   | Tear Off          | •                |        |           |
| Configuration Page           | Print Width                  | 4.00 inch         |                  |        |           |
| Dump Text                    | Control Prefix               | N                 |                  |        |           |
| Ignore AUTO.BAS              | Format Prefix                | ^                 |                  |        |           |
|                              | Delimiter Char               |                   |                  |        |           |
| E XIT LINE MODE              | Media Power Up               | No Motion         | <u>•</u>         |        |           |
| Password Setup               | Head Close                   | No Motion         | <b>•</b>         |        |           |
|                              | Label Top                    | 0 -120 ti         | o 120            |        |           |
|                              | Left Position                | 0 -9999           | to 9999          |        |           |

Step 4: Click "Set" button.

| Printer Configuration File Man | ager   Bitmap Font Manager   Command Tool |                  |           |
|--------------------------------|-------------------------------------------|------------------|-----------|
| Printer Function               | Printer Configuration                     |                  |           |
| Calibrate Sensor               | Version: DA200 Version: A1.96 EZ Cut      | tting Counter: 0 | 0         |
| Ethernet Setup                 | Serial No: Mile                           | leage: 0.0       | 0.0466 Km |
| RTC Setup                      | Check Sum: 0/DDC49E                       |                  |           |
| Factory Default                | Darkness 16 0 to 30                       |                  |           |
| Reset Printer                  | Print Speed                               |                  |           |
| Print Test Page                | Tear Off 0 -120 to 120                    |                  |           |
| Configuration Page             | Print Width 4.00 inch                     |                  |           |
| Dump Text                      | Control Prefix                            |                  |           |
| Ignore AUTO.BAS                | Format Prefix ^                           |                  |           |
| Exit Line Mode                 | Media Power Up No Motion                  |                  |           |
| Password Setup                 | Head Close No Motion                      |                  |           |
|                                | Label Top 0 -120 to 120                   |                  |           |
|                                | Left Position 0 -9999 to 9999             | 9                |           |
| Printer Status                 |                                           |                  |           |
| Get Status                     | Clear Load Save                           |                  | Set Get   |